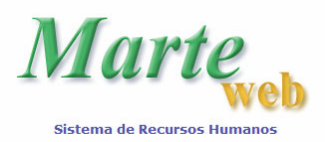

# CONSULTA DE DADOS FUNCIONAIS ACESSO AO SISTEMA MARTEWEB

## 1º Passo

Utilizando o Netscape ou o Internet Explorer, abrir a página <u>http://sistemas.usp.br</u> e em seguida no link <u>MarteWeb</u>

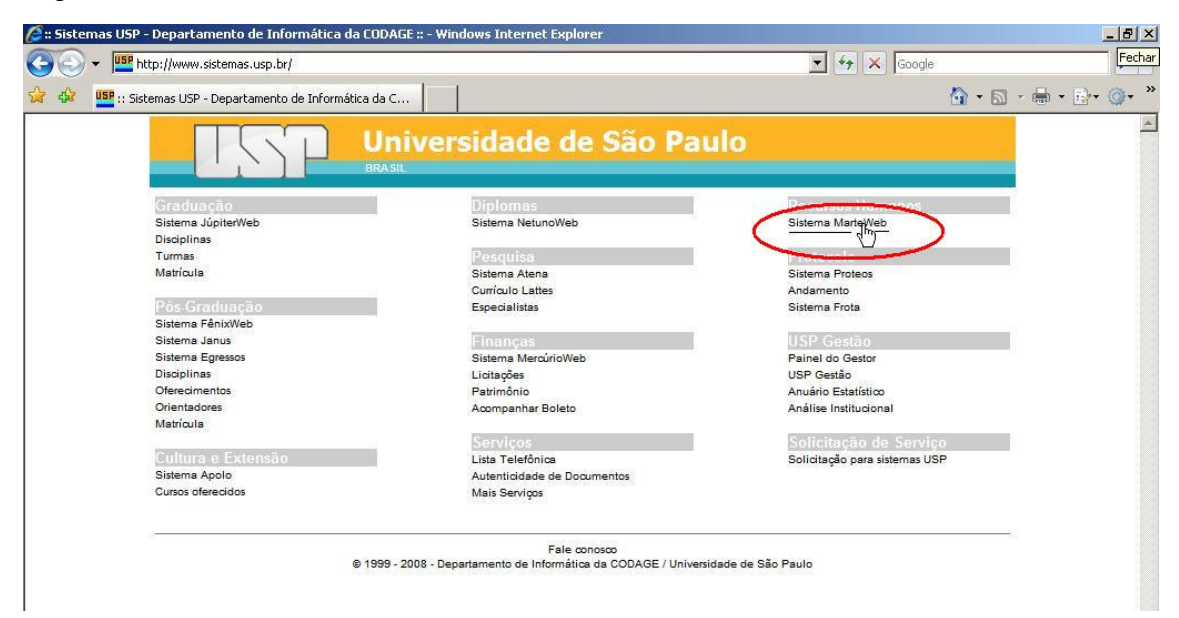

#### 2º Passo

Ao acessar o MarteWeb pela primeira vez, clique em Primeiro Acesso.

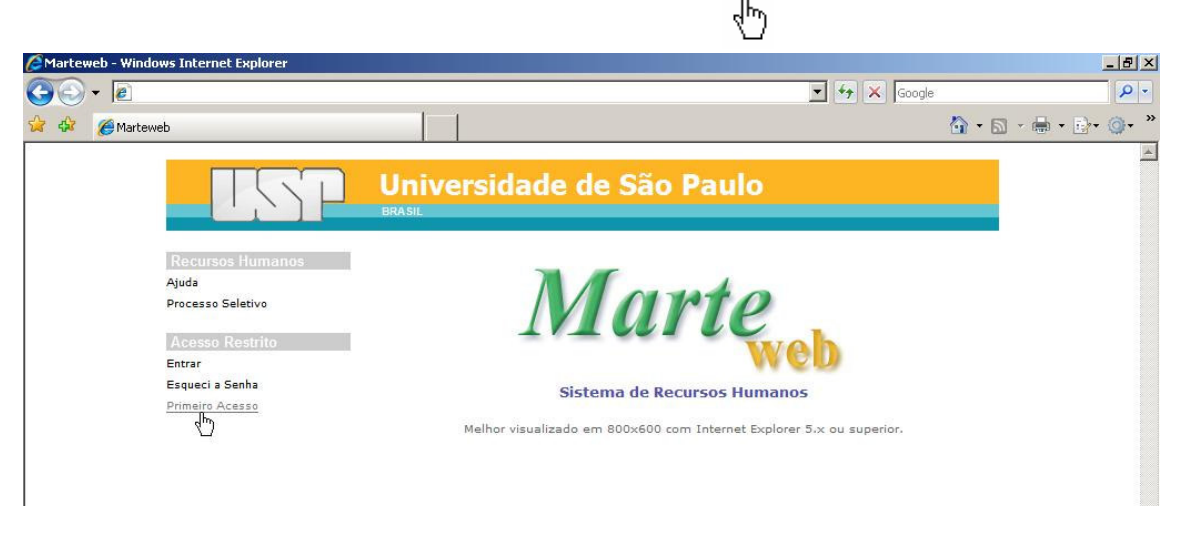

Quando o Sistema apresentar a tela abaixo, digite seu código pessoal no campo "Digite o seu Código de Usuário (Nº USP):", insira os caracteres que aparecem no campo "Repita os caracteres:" e clique no botão Continuar

Dica: O "Código pessoal" é o número USP que se encontra no verso do Cartão USP.

| 🖉 Marteweb - Windows Internet Explorer                                                                                                  |                                                                                      | _ & ×               |
|----------------------------------------------------------------------------------------------------|--------------------------------------------------------------------------------------|---------------------|
| G 🕞 🗸 🔊                                                                                                    | 👤 🍕 🗙 Google                                                                         | P -                 |
| 😪 🍄 🏉 Marteweb                                                                                                    |                                                                                      | 🟠 • 🔊 - 🖶 • 🗗 • 🎯 • |
|                                                                                                    | Universidade de São Paulo<br>BRASIL                                                  |                     |
| Recursos Humanos     P       Ajuda     Processo Seletivo       Acesso Restrito       Entrar       Esqueci a Senha       Primeiro Acesso | Digite o seu Código de Usuário (Nº USP):                                             |                     |
|                                                                                                    | Solicita o envio de uma nova senha.                                                  |                     |
|                                                                                                    | Créditos   Fale conosco<br>© 1999 - 2007 - Departamento de Informática da Codage/USP | -                   |

Atenção: O Sistema registra o primeiro acesso do usuário. Portanto, se o usuário clicar em <u>Primeiro</u> <u>Acesso</u> uma segunda vez e tentar preencher os campos indicados, ao clicar no botão "continuar" o sistema obrigará a utilização do item de menu <u>Esqueci a Senha</u> para obtenção de nova senha (8º Passo).

# 3º Passo

O Sistema pode apresentar, então, duas telas distintas, diferenciadas pela existência ou não de e-mail cadastrado no Sistema de Recursos Humanos – Marte.

 a) O servidor sem e-mail cadastrado no Sistema de Recursos Humanos – Marte visualizará a tela abaixo:

| arteweb - Windows Internet Explorer                                                  |                                                                                   |                |
|--------------------------------------------------------------------------------------|-----------------------------------------------------------------------------------|----------------|
| ⊙ ▼  @<br>Ø ØMarteweb                                                                | Scoole                                                                            | · 🗟 · 🖶 • 🗗• ( |
|                                                                                      | Universidade de São Paulo<br>BRASIL                                               |                |
| Recursos Humanos                                                                     | Esqueci a Senha                                                                   |                |
| Processo Seletivo<br>Acesso Restrito<br>Entrar<br>Esqueci a Senha<br>Primeiro Acesso | Digite o seu Código de Usuário (Nº USP): 241<br>Repita os caracteres: 241         |                |
|                                                                                      | Solicita o envio de uma nova senha.                                               |                |
|                                                                                      | Continuar                                                                         |                |
|                                                                                      | Não existe e-mail cadastrado para o Usuário 241. Providencie o cadastro de um ema | il.            |
|                                                                                      | Créditos   Fale conosco                                                           |                |
|                                                                                      | 1989 - 2007 - Departamento de Informática da Codage/USP                           |                |

Nesse caso, usuário deverá se dirigir à área de pessoal de sua Unidade/Órgão para informar o endereço eletrônico (e-mail) a ser cadastrado no Sistema Marte. Com o e-mail cadastrado, reinicie o 2º passo.

b) O servidor **com** e-mail cadastrado no Sistema de Recursos Humanos – Marte visualizará a tela abaixo:

| 🌈 Marteweb - W   | Vindows Internet Explorer                                       |                                                                                                    |                                                                                                    | _ & ×      |
|------------------|-----------------------------------------------------------------|----------------------------------------------------------------------------------------------------|----------------------------------------------------------------------------------------------------|------------|
| <b>())</b> - [2] | 1                                                               |                                                                                                    | 💽 🍫 🗙 Google                                                                                               | P -        |
| 😭 🏟 🍘            | arteweb                                                         |                                                                                                    | 🙆 • 🗟 •                                                                                                    | 🖶 • 🗗 🎯• » |
|                  |                                                                 | Universidade de São P                                                                                                    | aulo                                                                                                    |            |
|                  | Recursos Humanos<br>Ajuda<br>Processo Seletivo                  | Solicitar Senha                                                                                                    |                                                                                                    |            |
|                  | Acosso Restrito<br>Entrar<br>Esqueci a Senha<br>Primeiro Acesso | Nome: Silveria El Mas (22222<br>Email: Silveria@usp.br                                                                                     | 22)                                                                                                    |            |
|                  |                                                                 | Confirme para receber um e-Mail conter<br>nova sen<br>Atenção: Alguns provedores possuem filtros anti<br>para o emitente marte<br>Confirma | ndo instruções de como obter uma<br>ha.<br>spam. Nesse caso, providencie a liberação<br>atend@usp.br<br>ar |            |
|                  |                                                                 | Créditos   Fale<br>© 1999 - 2007 - Departamento de la                                                                                      | conosco<br>Iformática da Codage/USP                                                                        |            |

Atenção: É importante, ainda, verificar se o endereço eletrônico (e-mail) apresentado nesta tela está correto, pois a chave de segurança e a senha provisória serão enviadas para o endereço indicado.

Se o endereço eletrônico (e-mail) estiver incorreto, o usuário deverá entrar em contato com a área de pessoal de sua Unidade/Órgão para que esta efetue a correção no Sistema de Recursos Humanos – Marte.

Como a senha será enviada ao endereço eletrônico (e-mail) indicado na tela, o usuário deverá verificar se sua caixa de mensagem não se encontra com a quota excedida, para garantir o recebimento da mensagem contendo a chave de confirmação de e-mail ou senha provisória de acesso ao Sistema MarteWeb.

O endereço eletrônico (e-mail) a ser utilizado pelo Sistema MarteWeb poderá ser de qualquer provedor, como por exemplo: ig, yahoo, bol, hotmail, terra, aol, uol, usp etc.

#### 4º Passo

|                     | John mar    |                 | and an electric destruction of |
|---------------------|-------------|-----------------|--------------------------------|
| Cilcando no potao 📖 | . o Sistema | i abresentara a | seduinte tela:                 |

0.5

| arteweb - Windows Internet Explorer            |                           |                                         |                   |
|------------------------------------------------|---------------------------|-----------------------------------------|-------------------|
|                                                |                           | 🛨 😽 🗙 Goog                              | e                 |
| 🈥 🌈 Marteweb                                   |                           |                                         | 🔓 • 🖻 • 🖶 • 🗗 • 🎯 |
|                                                | Universidade de<br>BRASIL | São Paulo                               |                   |
| Recursos Humanos<br>Ajuda<br>Processo Seletivo | Mensagem                  |                                         |                   |
| Acesso Restrito<br>Entrar<br>Esqueci a Senha   | Enviado e-                | mail nara o ucuário 2222221             |                   |
| Primeiro Acesso                                | (                         | 17/04/2008 11:05:13)                    |                   |
|                                                |                           |                                         |                   |
|                                                | << voltar                 |                                         |                   |
|                                                |                           | Créditos   Fale conosco                 |                   |
|                                                | © 1999 - 2007 - De        | partamento de Informática da Codage/USP |                   |
|                                                |                           |                                         |                   |

Uma vez completado este passo, o usuário deverá aguardar o envio da chave de confirmação de e-mail ao seu endereço eletrônico (e-mail).

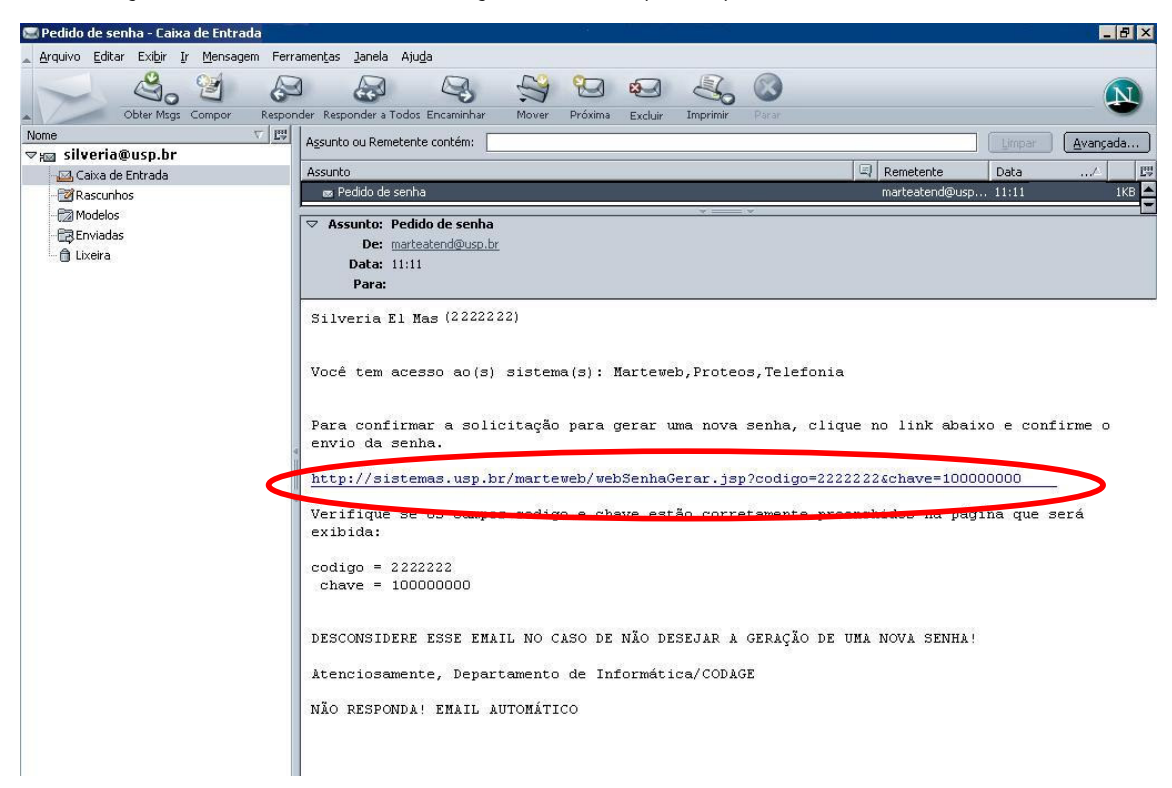

**Dica:** A chave de confirmação de e-mail tem que ser acessada tão logo o e-mail seja recebido pelo usuário, a fim de não perder sua validade e o procedimento ter que ser reiniciado. O tempo de envio do e-mail pelo sistema é de aproximadamente uma hora e meia.

O usuário deverá clicar no link apresentado. O sistema remeterá o usuário à tela de confirmação do e-mail, conforme segue:

| 🌈 Marteweb - Windows Int                        | ernet Explorer                                                                                                    |                 | _               | 8 ×        |
|-------------------------------------------------|----------------------------------------------------------------------------------------------------|-----------------|-----------------|------------|
| () - III http://siste                           | mas.usp.br/marteweb/web5enhaGerar.jsp?codigo=2222228chave=100000000                                                                                                    | 🔹 😽 🗙 Google    |                 | P -        |
| 😪 🏟 🍱 Marteweb                                  |                                                                                                    |                 | 🟠 • 🗟 • 🖶 • 🗗 🤇 | <b>}</b> ≁ |
| Rec<br>Ajuda<br>Proce<br>Entra<br>Esqu<br>Prime | Universidade de São Paulo<br>DRASIL<br>UISOS Humanos<br>Solicitar Senha<br>so Seletivo<br>Digite o seu Código USP: 222222<br>Digite o seu Código USP: 222222<br>So Restrito<br>f<br>sci a Senha<br>iro Acesso<br>Gera uma nova senha para o usuário e a er<br>Cor | nvia por email. |                 |            |
|                                                 | Créditos   Fale conosco<br>© 1999 - 2007 - Departamento de Informática da Cod                                                                                                    | isge/USP        | 70              |            |

Nesta tela os campos "Digite o seu Código USP" e "Informe a chave" já vêm preenchidos pelo sistema. O usuário deverá apenas clicar no botão

Uma vez completado este passo, o usuário deverá aguardar o envio da senha provisória ao seu endereço eletrônico (e-mail). Recebida a senha, o usuário poderá passar para o 5º passo.

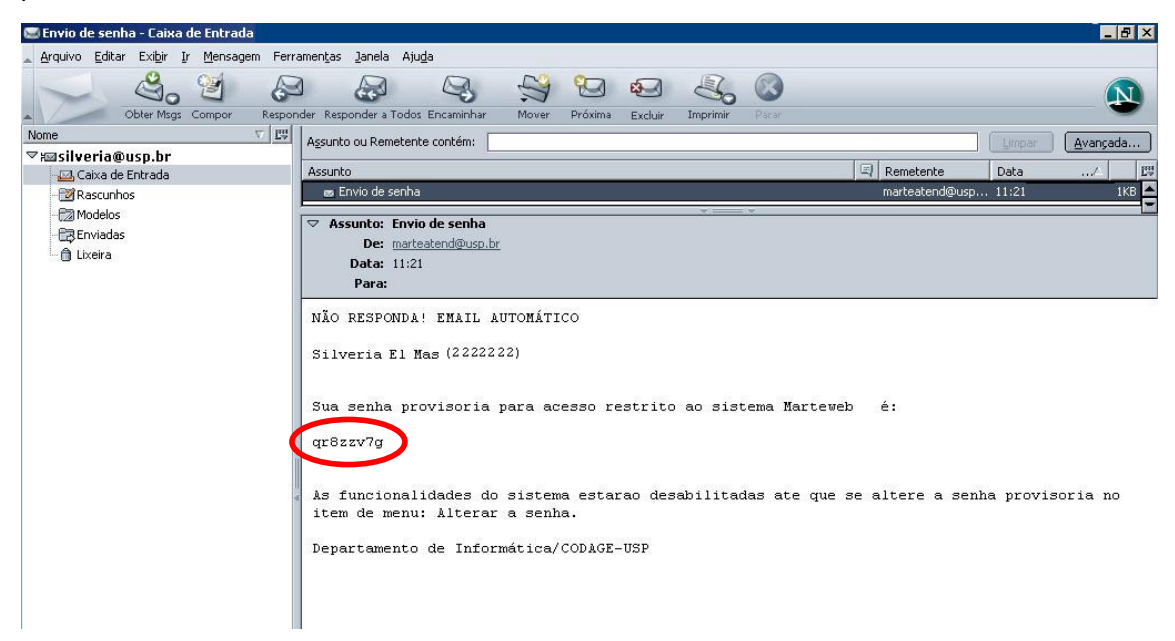

Atenção: A senha fornecida é provisória, devendo ser alterada pelo usuário ao acessar o Sistema novamente.

A senha provisória tem que ser utilizada tão logo o recebimento do e-mail pelo usuário, a fim de não perder sua validade e o procedimento ter que ser reiniciado. O tempo de envio do e-mail pelo sistema é de aproximadamente uma hora e meia

#### 5º Passo

Recebida a senha, o usuário deverá acessar novamente a página <u>http://sistemas.usp.br/marteweb</u>, inserir seu código pessoal no campo <u>Usuário</u> e a senha fornecida pelo sistema no campo <u>Senha</u>.

Clique em seguida no botão

| 6 Martew | eb - Windows Internet Explorer                                                                                     |                                                                               |              | _ & ×               |
|----------|----------------------------------------------------------------------------------------------------|-------------------------------------------------------------------------------|--------------|---------------------|
| 00       | •                                                                                                    |                                                                               | 💌 🐓 🗶 Google | P -                 |
| 😭 🏟      | <i>(6)</i> Marteweb                                                                                                |                                                                               |              | 🟠 • 🗟 • 🖶 • 🔂• 🎯• » |
|          | Recursos Humanos<br>Ajuda<br>Processo Seletivo<br>Accesso Restrito<br>Entrar<br>Esqueci a Senha<br>Primeiro Acesso | Universidade de São Paulo<br>BRASIL<br>Entrar<br>Usuário:<br>Senha:<br>Entrar |              | *                   |
|          |                                                                                                    | © 1999 - 2007 - Departamento de Informática da C                              | Codage/USP   |                     |

## 6º Passo

Acessando o Sistema, o usuário deverá efetuar a troca da senha provisória recebida por uma definitiva. O usuário deverá preencher a coluna "Senha Atual" com a senha provisória

fornecida pelo Sistema, em seguida digite a nova senha (de sua escolha) na coluna "Nova Senha". Digite novamente a senha de sua escolha na coluna "Confirme Nova Senha".

| Clique no bo | otão |
|--------------|------|
|--------------|------|

| <ul> <li>June http://sistemas.usp.br/martew</li> </ul> | /eb/autenticar            |                                                                                                 |                                           | • +7                          | Google                      |             |
|--------------------------------------------------------|---------------------------|-------------------------------------------------------------------------------------------------|-------------------------------------------|-------------------------------|-----------------------------|-------------|
| <sup>5P</sup> Marteweb                                 |                           |                                                                                                 |                                           | 1                             | Pesquisar (Alt+Enter para p | esquisar em |
|                                                        | Univer                    | sidade de                                                                                       | São Paul                                  | 0                             |                             |             |
| Usuário -                                              | Alterar Senha             |                                                                                                 |                                           |                               |                             |             |
| Recursos Humano<br>Aiuda                               | s                         |                                                                                                 | Atenção!                                  |                               |                             |             |
| Processo Seletivo                                      | A funciona                | lidade do site só e                                                                             | stará disponível ar                       | oós a alteração               | da sua senha.               |             |
| Acesso Restrito<br>Alterar Senha                       | Para sua m                | naior segurança, a                                                                              | senha deverá ser                          | alterada period               | icamente.                   |             |
| Alterar Email                                          |                           |                                                                                                 |                                           |                               |                             |             |
| Meu Hollerith                                          | Usuário tem aces          | sso aos seguintes siste                                                                         | emas:                                     |                               |                             |             |
| Inf. Rendimento                                        | Sistema                   | Data Criação                                                                                    | Última alteração                          | Último acesso                 | Atualização senha           |             |
| Cartão USP                                             | Marteweb                  | 18/04/2008                                                                                      | 18/04/2008                                | 18/04/2008                    | 18/04/2008                  |             |
| Seleção                                                | Proteos                   | 06/10/2004                                                                                      | 23/11/2004                                | 09/04/2008                    |                             |             |
|                                                        | Telefonia                 | 29/10/2007                                                                                      | 29/10/2007                                |                               |                             |             |
| Sair                                                   |                           |                                                                                                 |                                           |                               |                             |             |
| Sair                                                   |                           |                                                                                                 |                                           |                               |                             |             |
| Sair                                                   |                           | Senha Atual                                                                                     | :                                         |                               |                             |             |
| Sair                                                   |                           | Senha Atual<br>Nova Senha                                                                       | :                                         |                               |                             |             |
| Sair                                                   | Co                        | Senha Atual<br>Nova Senha<br>nfirme Nova Senha                                                  | :<br>:<br>:                               |                               |                             |             |
| Sair                                                   | Co<br>Digite a            | Senha Atual<br>Nova Senha<br>nfirme Nova Senha<br>senha atual, a nova s                         | :<br>:<br>:                               | va senha e clique             | em 'Alterar'.               |             |
| Sair                                                   | Co<br>Digite a<br>A senha | Senha Atual<br>Nova Senha<br>nfirme Nova Senha<br>senha atual, a nova s<br>deve ter no mínimo 6 | enha, confirme a no<br>e no máximo 8 cara | va senha e clique<br>acteres. | em 'Alterar'.               |             |

Atenção: A tela para troca de senha apresenta os sistemas a que o usuário tem acesso, porém a senha a ser criada é somente para uso no sistema MarteWeb, da mesma forma as senhas dos outros sistemas não são obrigatoriamente a mesma do sistema MarteWeb. Ao criar a senha observe que esta deve ter no mínimo 6 (seis) e no máximo 8 (oito) caracteres, podendo ser alfanumérico e com caracteres especiais (\*, %, @, etc.).

# 7º Passo

O Sistema informará se a alteração foi bem sucedida ou não, conforme tela a seguir:

| Arteweb - Windows Internet Explorer                                              |                                                           | _ & ×                 |
|----------------------------------------------------------------------------------|-----------------------------------------------------------|-----------------------|
|                                                                                  | 🗾 🐓 🗶 Google                                              | Fechar                |
| 😭 🏟 🌈 Marteweb                                                                   |                                                           | 💁 • 🗟 • 🖶 • 🗗 • 🎯 • » |
| Usuário - 2222222<br>Silveria El Mas                                             | Universidade de São Paulo<br>BRASIE<br>Mensagem           |                       |
| Recursos Humanos<br>Ajuda<br>Processo Seletivo                                   |                                                           |                       |
| Acesso Restrito                                                                  | Senha alterada com sucesso!                               |                       |
| Alterar Email<br>Alterar Email<br>Meu Hollerith<br>Inf. Rendimento<br>Cartão USP | (17/04/2008 11:23:21)                                     |                       |
| Sair                                                                             | << voltar                                                 |                       |
|                                                                                  | © 1999 - 2007 - Departamento de Informática da Codage/USP |                       |

Atenção: O usuário poderá, a qualquer momento, alterar a senha de acesso ao Sistema ou seu endereço eletrônico (e-mail). Para tanto, deverá clicar em <u>Alterar Senha</u> (9º Passo) ou <u>Alterar Email</u> (10º Passo) no menu à esquerda da tela.

## 8º Passo

Quando o usuário perder a senha, deverá clicar em Esqueci a Senha, para que o sistema forneça nova senha provisória de acesso.  $\sqrt{h_{\gamma}}$ 

| Marteweb - Windows Internet Explorer               |                                                     |                  | -8         |
|----------------------------------------------------|-----------------------------------------------------|------------------|------------|
| G 🕞 🗝 🖻                                            |                                                     | Google           | 2          |
| 🟠 🎲 🌈 Marteweb                                     |                                                     | 🐴 • 🗟 • 🖶 • 🗗    | <b>@</b> • |
|                                                    | Universidade de São Paulo                           |                  | -          |
| Recursos Humanos<br>Ajuda<br>Processo Seletivo     | Marte                                               |                  |            |
| Acesso Restrito<br>Entrar<br><u>Esquecia Senha</u> | Sistema de Recursos Humanos                         | D                |            |
| Primeir&_cesso                                     | Melhor visualizado em 800x600 com Internet Explorer | 5.x ou superior. |            |
|                                                    |                                                     |                  |            |

Atenção: A tela "Esqueci a Senha" utilizada para solicitação de nova senha tem a mesma forma de preenchimento da tela "Primeiro Acesso". Portanto, para obtenção de nova senha, siga as instruções contidas a partir do 3º passo.

# 9º Passo

O usuário que pretende trocar sua senha deverá entrar no sistema, clicar em <u>Alterar Senha</u> e preencher as colunas abaixo, conforme 6º Passo:

| ) - @                 |                         | 120 22                         |                                                                |                                                    | 🛨 😽 🗙 Google           |               |
|-----------------------|-------------------------|--------------------------------|----------------------------------------------------------------|----------------------------------------------------|------------------------|---------------|
| C Marteweb            |                         |                                |                                                                |                                                    |                        | 🟠 • 📾 • 🖶 • 🕑 |
| _                     | ISP.                    | Universid<br>BRASIL            | ade de São                                                     | Paulo                                              |                        |               |
| Usuária<br>Silveria E | - <u>2222222</u><br>Mas | Alterar Senha                  |                                                                |                                                    |                        |               |
|                       |                         |                                |                                                                |                                                    |                        |               |
| Recurse               | s Humanos               | Você tem acesso                | aos seguintes sistemas:                                        |                                                    |                        | _             |
| Ajuda                 |                         | Sistema                        | Usuário desde                                                  | Último acesso                                      | Atualização senha      |               |
| Processo              | eletivo                 | Marteweb                       | 17/04/2008                                                     | 17/04/2008                                         | 17/04/2008             |               |
|                       |                         | Proteos                        | 06/10/2004                                                     | 03/10/2007                                         |                        |               |
| Acesso                | Restrito                | Telefonia                      | 29/10/2007                                                     |                                                    |                        |               |
| Alterar Se            | ha                      |                                |                                                                |                                                    |                        |               |
| Alterar En            | ail                     | 8                              |                                                                |                                                    |                        |               |
| Meu Holle             | th                      |                                | _                                                              |                                                    |                        |               |
| Inf. Rendi            | ento                    |                                | Senha Atual:                                                   |                                                    |                        |               |
| Cartão US             | <b>b</b>                |                                | Nova Senha:                                                    |                                                    |                        |               |
| Sair                  |                         | Con                            | firma Nova Sanhar                                              |                                                    |                        |               |
|                       |                         | COIL                           | in the Nova Senna.                                             |                                                    |                        |               |
|                       |                         | Digite a senha<br>A senha deve | a atual, a nova senha, con<br>ter no mínimo 6 e no máx<br>Alte | firme a nova senha e<br>iimo 8 caracteres.<br>erar | e clique em 'Alterar'. |               |
|                       |                         |                                | Créditos   F                                                   | ale conosco                                        |                        |               |
|                       |                         |                                | @ 1000 2007 Deserves                                           | an Information an Contra                           | -///CD                 |               |

Atenção: A tela para troca de senha apresenta os sistemas a que o usuário tem acesso, porém a senha a ser criada é somente para uso no sistema MarteWeb, da mesma forma as senhas dos outros sistemas não são obrigatoriamente a mesma do sistema MarteWeb.
 Ao criar a senha observe que esta deve ter no mínimo 6 (seis) e no máximo 8 (oito) caracteres, podendo ser alfanumérico e com caracteres especiais (\*, %, @, etc.).

# 10º Passo

O usuário que pretende trocar seu endereço eletrônico (e-mail) deverá clicar em <u>Alterar</u> <u>Email</u> e digitar o e-mail na coluna respectiva e clicar no botão <u>Informar</u>

| Aarteweb - Windo | ows Internet Explorer                                              |                                             |                    | _ & ×  |
|------------------|--------------------------------------------------------------------|---------------------------------------------|--------------------|--------|
| <b>G</b> - E     |                                                                    |                                             | 🗾 🐓 🗶 Google       | Fechar |
| 😪 🏟 🄏 Martew     | veb                                                                |                                             | 🙆 • 🗟 · 🖶 • 🖻      | • @• » |
|                  | Usuário - 22222222<br>Silveria El Mas                              | Universidade de São Paul<br>BRASIE<br>Email | 0                  |        |
|                  | Recursos Humanos<br>Ajuda<br>Processo Seletivo                     | Seu e-Mail atual no sistema é: sil          | veria@usp.br       |        |
|                  | Acesso Restrito<br>Alterar Senha<br>Alterar Email<br>Meu Hollerith | Confirme novo e-Mail:                       |                    |        |
|                  | Inf. Rendimento<br>Cartão USP<br>Sair                              | Créditos   Fale conos                       |                    |        |
|                  |                                                                    | ⊌ 1999 - 2007 - Departamento de Informa     | ira na nonañeinoù. |        |

Atenção: O usuário poderá indicar um endereço eletrônico (e-mail) de qualquer provedor, como por exemplo: ig, yahoo, bol, hotmail, terra, aol, uol etc., para recebimento de informações dos sistemas USP.

Quando o usuário efetua o cadastro do endereço eletrônico (e-mail) no Sistema MarteWeb, automaticamente atualiza seu cadastro no Sistema de Recursos Humanos – Marte, passando a ser este o endereço eletrônico indicado para o envio de mensagens administrativas.